## Parents' Guide to Connecting With Masconomet Regional School District

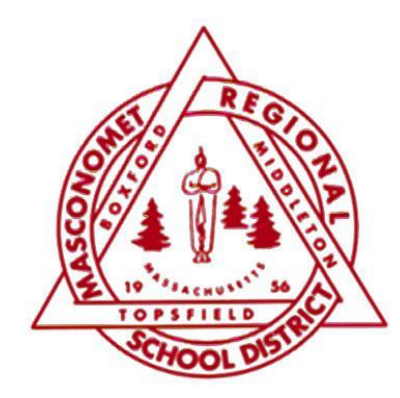

**Direct Messaging:** 

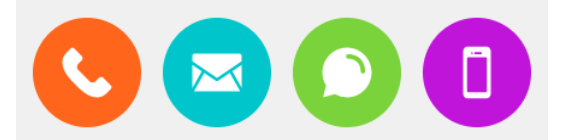

If your contact information changes during the year, let the school know so you don't miss any critical updates.

## **Online Feeds:**

## **District Office**

**Superintendent News & Announcements** 

masconomet.org

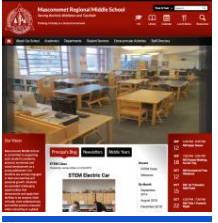

### **School Committee**

Blog masconomet.org/scblog

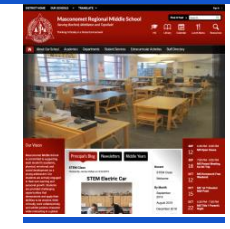

#### School Committee Facebook Group

http://bit.ly/MRSD\_SC

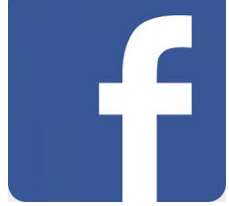

# Superintendent

Dr. Michael Harvey @mascosuper

#### Athletics John Daileanes @mascochieftains

High School Principal's Blog masconomet.org/hs Middle School Principal's Blog masconomet.org/ms

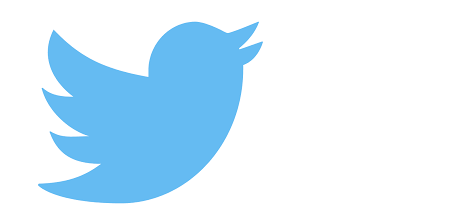

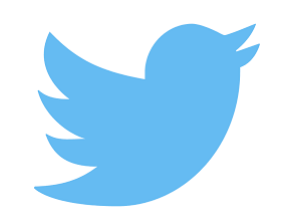

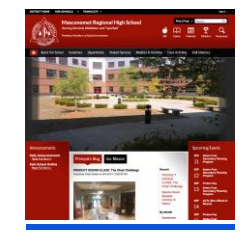

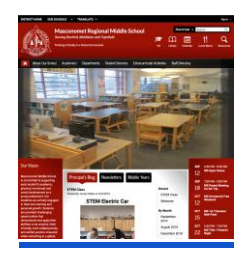

## **Student Information**

|                                 | PowerSchool                                                                                                    |                       | Masco App & Website                                                                                                    |                           |  |
|---------------------------------|----------------------------------------------------------------------------------------------------|-----------------------|----------------------------------------------------------------------------------------------------|---------------------------|--|
|                                 | <u>App</u>                                                                                                    | Portal                | App                                                                                                    | Website                   |  |
| Available<br>Information        | Student Grades and Attendance                                                                                                    |                       | Customizable "Activity Stream" of announcements and<br>information for individual schools and the district, calendars,<br>district directory, lunch menu, student grades and attendance,<br>lunch balances (coming soon), & help resources |                           |  |
| Access                          | PowerSchool App in the<br>App Stores<br>Access code is MLQF                                                                                     | masco.powerschool.com | Masconomet RSD in the App<br>Stores                                                                                                    | www.masconomet.org        |  |
| Number of<br>Students per login | 1 student per set of login credentials.<br>Parent and student credentials are the same.<br>Info sent home with students in MS and as requested. |                       | All of your students with one set of login credentials                                                                                                    |                           |  |
| Login Information               | <b>Username:</b> Student ID<br><b>Password:</b> Contact your student's Guidance Counselor                                                       |                       | Username and Password were emailed to the accounts on file at<br>the beginning of the year. Check your JUNK MAIL.<br>Report any login issues using <u>this form</u> and the digital learning<br>team will get back to you.                 |                           |  |
| School Messages                 | School messages will not display in this app.                                                                                                   |                       | Messages, alerts, blog posts, etc. drop into your Activity Stream                                                                                                    |                           |  |
| Grade Information               | Updated in real time<br>(Click on the blue grade to show more detail)                                                                           |                       | Updated overnight                                                                                                    |                           |  |
| Recommendations                 | Review the notification                                                                                                    | Check out our Quick   | Update your preferences to                                                                                                    | Check here for additional |  |

| & Additional<br>Information co | settings to avoid<br>onstant interruptions | Reference Guide for more<br>detailed instructions | personalize your information<br>sources and notifications.<br><u>Check out our Quick</u><br><u>Reference Guide for more</u><br><u>detailed instructions</u> | calendars and information not available through the apps. |
|--------------------------------|--------------------------------------------|---------------------------------------------------|----------------------------------------------------------------------------------------------------|-----------------------------------------------------------|
|--------------------------------|--------------------------------------------|---------------------------------------------------|----------------------------------------------------------------------------------------------------|-----------------------------------------------------------|

## Blackboard Learn Student Learning Portal

|                                                                                                    |                                 | Website                                                                                                    | Арр                                  |  |
|----------------------------------------------------------------------------------------------------|---------------------------------|----------------------------------------------------------------------------------------------------|--------------------------------------|--|
| <ul> <li>← → C ①          <ul> <li>masco.blackboard.com</li> <li>☆ Incognito ⊕ :</li> </ul> </li> <li>Google Drive              Blackboard              <ul> <li>Behind the Bb!</li> <li>Bb and Collab</li></ul></li></ul> | Available<br>Information        | Class assignments, assessments, help resources,<br>Class information                                                                                  |                                      |  |
| Masco.Blackboard.com<br>Blackboard                                                                                                    | Access                          | masco.blackboard.com                                                                                                    | Blackboard app<br>in the app stores. |  |
|                                                                                                    | Number of Students<br>per login | 1 student per set of login credentials.<br>Student credentials can be shared with parents.<br>Check with your student for login info.                 |                                      |  |
| Student Username (ex. rlking)         PASSWORD         Password used for Google Account         Login                                                                                                    | Login Information               | <b>Username:</b> Username (ex. rlking)<br><b>Password:</b> Same as for the School Google account                                                      |                                      |  |
| Preview as Guest Privacy and Terms of Use<br>Blackboard                                                                                                    | School Messages                 | Class messages and announcements between teachers<br>and students                                                                                     |                                      |  |
| © 1997-2019 Blackboard Inc. All Rights Reserved. U.S. Patent No. 7,493,396 and 7,558,853. Additional Patents Pending.<br>Accessibility information                                                                         | Grade Information               | Grades for assignments turned in through Blackboard<br>are housed here and transferred to PowerSchool.<br>All final course grades are in Powerschool. |                                      |  |